www.sinotrade.com.tw

iLeader iPhone版安裝教學

# 壹、下載「永豐金iLeader」 app軟體

 1.進入App Store → 選擇搜尋功能→ 搜尋框中輸入「永豐」 → 點選 「搜尋」。

| ALLER ALLER ALLE<br>ALLER ALLER ALLER ALLER ALLER ALLER ALLER ALLER ALLER ALLER ALLER ALLER ALLER ALLER ALLER ALLER ALLER ALLER ALLER ALLER ALLER ALLER ALLER ALLER ALLER ALLER ALLER ALLER ALLER ALLER ALLER ALLER ALLER ALLER ALLER ALLER ALLER ALLER ALLER A | 第554 年 ♥ T ¥ 2:35<br>精道項目<br>● C T A G O N                                                                                                    |       | N 544 キ マ 7年245 82% mo<br>ネ 戦<br>水豊行<br>水豊<br>水豊<br>が豊<br>が                                                                             |
|----------------------------------------------------------------------------------------------------|----------------------------------------------------------------------------------------------------|-------|----------------------------------------------------------------------------------------------------|
|                                                                                                    | 遊戯上架推創<br>With Antice Line Antice Line Ant | BR 28 | <ul> <li>水豊金證券</li> <li>水豊金證券</li> <li>水豊金</li> <li>除銀路表示指出説へ</li> <li>フカ*、里**Yアワル</li> </ul>                                           |
| A BW U U U U U U U U U U U U U U U U U U                                                                                                    | APP 新品推薦                                                                                                    |       | ス ム (( 4 ギ P - こ て ら))       □ 3 5 ( 7 5 × ご 幺 九)       □ 3 万 ( 7 5 × ご 幺 九)       □ 3 0 0       123 10 0       213 10 0       214 10 0 |

 點選「永豐金愛利得」,再點選安裝,即開始下載,下載完畢後, 點選APP就能開始使用軟體了。

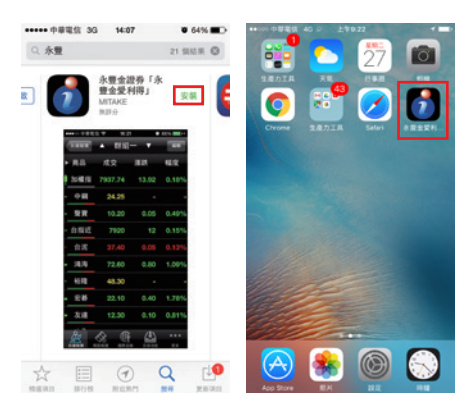

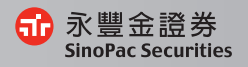

iLeader iPhone版 操作手冊

#### 貳、線上憑證申請

 若手機尚未申請過憑證,登入iLeader後會跳出以下憑證申請訊息, 請點選馬上申請。

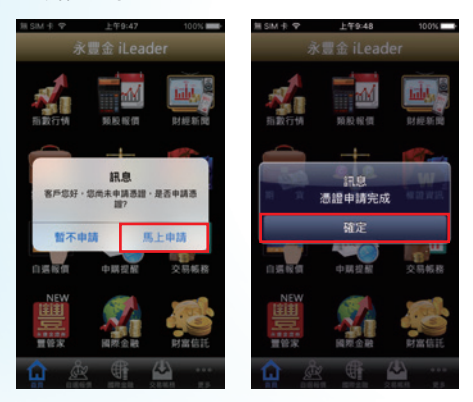

- 此時,iLeader跳出憑證申請完成訊息,即表示憑證申請成功,可開 始使用手機下單囉!。
- 3.若要查詢憑證資料,可點選交易帳務內的帳號管理,可查詢憑證效 期及展延。

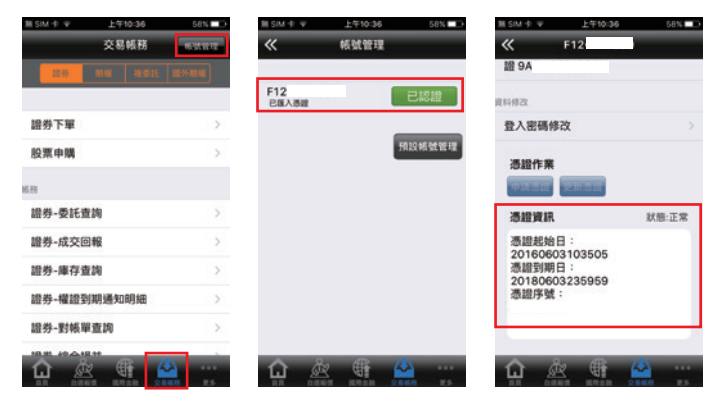

www.sinotrade.com.tw

## **參、財經新聞與盤後資料**

財經新聞:

盤後資料:

提供分類財經相關新聞 供杳閱。

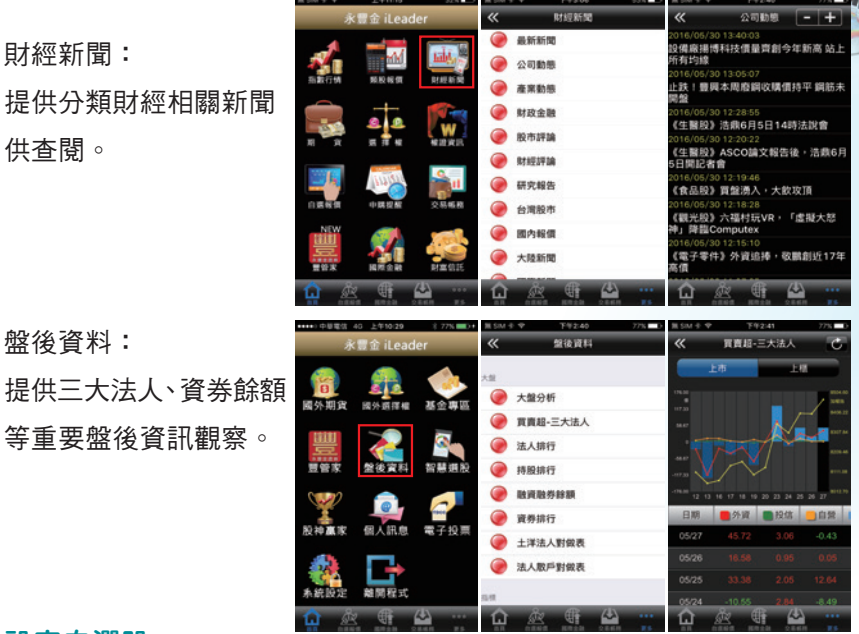

#### 肆、設定自選股

設定關注標的,隨時掌握個股報價資訊。 自選群組點選「編輯」→點選「新增自選」→輸入股票代碼或者依分 類進入→將要新增的自選股點選勾選→點選「完成」即新增完成。

| 無SM 水平 |    | 上午11:0   | 0   | 44%   | 無 SM 卡 1 | 产 上年11:00  | 44%    | 無SM 卡 学 | 上午11:00       | 44%   | 無SM 卡 甲 | 上午11:05 | 39% |
|--------|----|----------|-----|-------|----------|------------|--------|---------|---------------|-------|---------|---------|-----|
| «      | ٠  | 群組王      | ī 🔻 | 815   | ~        | 群組五:白斑編輯   | t ande | «       | 加入自選          |       | «       | 搜尋:2890 | 8.1 |
| ▶ 商品   | 成3 | ž.       | 滋跌  | 幅度    | 新增白      | 道 🕥 警示     |        | Q. 10   | 输入股就或股名       | 10.11 | 永豐金[28  | 90]     | -   |
| 台積電    |    |          |     | 0.63% |          | 488        |        | 上市      |               | >     | 玉山G2[04 | 2890]   |     |
|        |    |          |     |       | -        |            | 0 -    | 上櫃      |               | >     | UN元大[7: | 2890]   |     |
|        |    |          |     |       |          |            |        | 產業股     |               | 5     |         |         |     |
|        |    |          |     |       |          |            |        | 集團股     |               | >     |         |         |     |
|        |    |          |     |       |          |            |        | 概念股     |               | >     |         |         |     |
|        |    |          |     |       |          |            |        | 熱門設     |               | >     |         |         |     |
|        |    |          |     |       |          |            |        | 與框      |               | >     |         |         |     |
|        |    |          |     |       |          |            |        | 期貨      |               | ×     |         |         |     |
|        |    |          |     |       |          |            |        | 選擇權     |               | >     |         |         |     |
| ŵ      | Å. | <b>H</b> |     |       | ណ្ឌ      | <u>k</u> ( |        | ជ្ 🎍    | <u>s</u> (f ( |       | ណ្ឌ 🔬   | X 🕀 🗠   | A   |

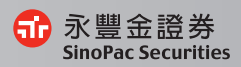

## 伍、觀察國際金融資訊

可察看重要全球指數、美國ADR個股與外匯資訊。

| MI SIM (P) | ♀ 上午11:15 | 32%         | 制 SIM 中 中 | 上午11:05 | 39% 💶 | 制 SIM 中 中 | 上午11     | 1:05  | 39% 💶 🔿 | MISIM I III III | 上年11    | 1:06   | 39% 💶 |
|------------|-----------|-------------|-----------|---------|-------|-----------|----------|-------|---------|-----------------|---------|--------|-------|
|            | 永豐金 iLea  | der         |           | 國際金融    | -     | «         | ▲ 全球打    | 旨数 ▼  | _       | ~               | ▲ 國際分   | 外匯 ▼   |       |
| 1          |           | 1-15        |           |         |       | ▶ 商品      | 成交       | 涨跌    | 幅度      | ▶ 商品            | 成交      | 漲跌     | 幅度    |
| 1          | M M       | - Milling   | ● 全球指     | 設       |       | 韓國指数      | 1982.05  | 3.06  | 0.15%   | 台幣              | 32.606  | 0.007  | 0.02% |
| 指數行        | 纳 预股报償    | 財經新聞        |           | TF標的    |       | 日本指数      |          |       | 0.16%   | 台匯              | 32.61   | 0.002  | 0.01% |
|            |           | The second  | ● 國際夕     | HERE .  |       | 東證指数      |          |       | 0.07%   | 日幣              | 108.908 |        |       |
| 1          | a a a     | W           | ● 原物料     | 4       |       | 加權指       | 8562.63  |       | 0.08%   | 人民幣             | 6.5845  | 0.003  |       |
|            |           | ***.AD      | ● 貴金属     | 6       |       | 上證指数      | 2919.87  | 5.36  | 0.18%   | 人民幣(雜           | 6.5895  | 0.0027 | 0.04% |
|            | LUIS L    | <b>S</b> 11 | ● 美國信     | 眼       |       | 上海A指      | 3056.15  | 5.62  | 0.18%   | 港幣              | 7.7706  | 0.0007 | 0.01% |
| 白透明        | 11 中期提和   | 交易帳務        | 美國A       | DR      |       | 上海B指      | 349.81   | 0.33  | 0.09%   | 報告              | 1186.4  | 0.05   |       |
| NE         | ¥ 🧖       |             |           |         |       | 深緯成為      | 10284 22 | 10.19 | 0 10%   | ▲ 第2元           | 1 1149  | 0.0004 | 0.04% |
| 쁼          |           |             |           |         |       | 1010 A 15 | 1001 70  | 0.07  | 0.04%   | 花綿              | 1 4402  | 0.0014 | 0.10% |
| 豐俗》        | K 國際金融    | 财富信託        |           |         |       | JACK NOT  | -        | 0.87  | 0.04%   | 9035            | 1.4402  | 0.0014 | 0.10% |
| Ω.         | Å         | ₩           | ഫ് മ      | 2 🖷 📣   |       | 冚         | Å        | 44    |         | Ω.              | Å       | 44     |       |

#### 陸、期貨與選擇權

可察看期權報價、走勢圖、技術分析,隨時掌握盤勢。 首頁→期貨→近月

| 無 SIM 中 辛  | 上午11:15  | 32%     | 1ESIM ⊕ Ψ | 上午11:1   | 5       | 31% | 無 SIM 主 🗢 | 上午11  | 15  | 31% 🕞 |
|------------|----------|---------|-----------|----------|---------|-----|-----------|-------|-----|-------|
| 永          | 豐金 iLead | ler     | «         | 期貨       |         |     | « 🔺       | 近月    | •   |       |
| 1          | -        | T-IS    | nin .     |          |         | ETF | ▶ 商品      | 成交    | 漲跌  | 幅度    |
| - <b>1</b> |          | Lilly 7 | 近月        |          |         | >   | 台指近       |       |     |       |
| 指數行情       | 频股报值     | 財經新聞    | 台指        |          |         | >   | 小台近月      |       |     |       |
|            |          | No.     | 小台        |          |         | >   | 小台近週      |       |     |       |
| NI 31      | प्रत स   | NUL KIR | 櫃買        |          |         | >   | 櫃買近       |       |     |       |
|            |          |         | 非金電       |          |         | >   | 非金電近      | 10596 | 34  | 0.32% |
| 1 - C      | 14 MIL   | Su.     | 電子        |          |         | >   | 電子近       |       |     |       |
| 白透展價       | 中購提醒     | 交易帳務    | 金融        |          |         | >   | 金融近       | 955.6 | 0.4 | 0.04% |
| NEW        |          |         | 台50       |          |         | >   | 東證近       |       |     |       |
|            | 國際金融     | NMGE    | 東證        |          |         | >   | 債券近       |       |     |       |
| A 8.       | AP       | (1)     | ~         | 8. M     |         |     | CFA5019   | 8. M  |     |       |
| H R        |          |         |           | Rea Rasa | 2.8.6.8 | 15  |           |       |     | 15    |

| BLSIM ⊕ Ψ   | 上午11:15        | 32%                                      | BLSIM ⊕ Ψ | 上午11:1 | 5 | 31% 🔳 🔿 | MI SIM I I | Ŷ   | 上午11:16 |      | 31% 💶 |
|-------------|----------------|------------------------------------------|-----------|--------|---|---------|------------|-----|---------|------|-------|
| 永           | 豐金 iLea        | ider                                     | «         | 選擇權    |   |         | «          |     | 台指權     | •    | 00WZ  |
|             |                |                                          | IS BC     |        |   | ETF     | C          | ALL |         | PUT  |       |
| 1           | MM             | Lile of                                  | 台指權       |        |   | >       | 涨跌<br>-    | 成交  | 履約價     | 成交。  | 漲跌。   |
| 指數行铸        | 频股报值           | 財經新聞                                     | 電子權       |        |   | >       | 1          |     | 8400    |      | 3.5   |
|             | 1              | The second                               | 金融權       |        |   | >       | -          | 136 | 8450    | 18.5 | 5     |
| NI X        | <b>2 1 1 1</b> | W I HAR HER                              | 非金電       |        |   | >       | -          | 98  | 8500    |      | 6     |
|             |                | - I.I.I.I.I.I.I.I.I.I.I.I.I.I.I.I.I.I.I. | 植買權       |        |   | >       | -          | 66  | 8550    | 48   | 8     |
| <b>1</b>    | 14100          | <b>S</b> 11                              |           |        |   |         | 3          | 39  | 8600    | 71   | 9     |
| 白透暖質        | 中開提醒           | 交易帳務                                     |           |        |   |         | 3          |     | 8650    | 103  | 11    |
| NEW         |                |                                          |           |        |   |         | 1.8        | 9.7 | 8700    | 146  | 4     |
| <b>王</b> 管家 | 國際金融           | 財工信託                                     |           |        |   |         | 1.7        | 3.8 | 8750    |      | 2     |
| <b>û Å</b>  |                | 216H 25                                  | Û,        | Å ST   |   |         |            | Å.  |         |      |       |

#### 首頁→選擇權→台指權

#### 柒、類股、自選、**庫存**

類股報價:依序將各類股清楚分類,可搜尋查找您要觀察的標的。 自選群組報價:可察看已設定好的自選股,便利觀察您的股票。 自選庫存報價:可觀察您的證券與期權庫存最新價格

| ••••• 中草電信 | 40 上年8:19 | 🗸 🕸 🖉 🖉   | MI SIM -P | 平 下午1:25 | 100% | 無 SIM 中 平 | 下午1         | -30   | 76%    | í III SIM 中 🜩 | 下午1:     | 45       | 63%   |
|------------|-----------|-----------|-----------|----------|------|-----------|-------------|-------|--------|---------------|----------|----------|-------|
| Ŕ          | k豐金 iLead | er        |           | 自選報價     |      | ~         | ▲ 群組        | - •   |        | «             | 12       | Y        | C     |
|            |           | 1.1.1     | 自想群相      |          |      | ▶ 商品      | 成交          | 涨跌    | 幅度     | ▶ 商品          | 成交       | 涨跌       | 幅度    |
| - <b>1</b> | - MIN     | halds 7   | ۲         | 群組一      |      | 高鐵        | 15.53       |       | -      | - 大亞 -        | 4.35     | 0.02     | 0.46% |
| 指數行情       | 類股報價      | 財經新聞      | ۲         | 群組二      |      | 台指近       | 8564        |       | 0.16%  | 正隆。           | 11.45    |          | 0.44% |
|            | <b>_</b>  |           | ۲         | 群組三      |      | 小那斯建      | 4530.50     | 1.75  | 0.04%  | - 中調 -        | 20.90    | 0.25     | 1.21% |
| 期 留        | 调理编       | W 10 1913 | ۲         | 群組四      |      | 瘦豬近       | 82.000      | 0.850 | 1.05%  | 大同            | 5.07     |          | 0.40% |
|            |           |           | ۲         | 群組五      |      | X 安碩A     | 9.93        | 0.04  | 0.40%  | 草南金           | 16.50    |          | 0.61% |
|            | 1141510   | <b>1</b>  | 外期群組      |          |      | AAPL      | 97.72       | 0.74  | 0.75%  | 開發金           |          |          | 1.95% |
| 自遇報價       | 申購提醒      | 交易帳務      | ۲         | 外期群組一    |      | , GOOG    | 730.4       | 3.75  | 0.51%  | 中信金           | 17.10    |          | _     |
| 00         |           |           | ۲         | 外期群組二    |      | 日幣        | 108.65      | 0 191 | 0.18%  | - 信邦 -        | 71.90    | 0.90     | 1 24% |
| 10         |           |           | ۲         | 外期群組三    |      | L 45      |             | 0.101 | 0.20%  | 8814 51       | 10.00    | 0.50     | 0.022 |
| 觸價幫手       | 國際金融      | 財富信託      |           | 外期群組四    |      | - F 14 -  | 32.90       | 0.10  | 0.30%  | *****         | 18.30    | 0.15     | 0.83% |
|            | x 🗣 (     | 40        | Ĥ         | Å 🖤      | A    | <b>L</b>  | <u>æ</u> (1 |       |        | ជ្ 🌡          | <u>k</u> | <u>~</u> |       |
|            |           |           |           |          |      | 可點躍上      | - 下統醒       | 训场自   | ∃奜巽妻羊幺 | 8             |          |          |       |

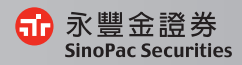

03

#### 捌、走勢圖

可察看走勢圖、五檔、分時、分價、技術分析、個股新聞、 基本資料、趨勢診斷、財務診斷。

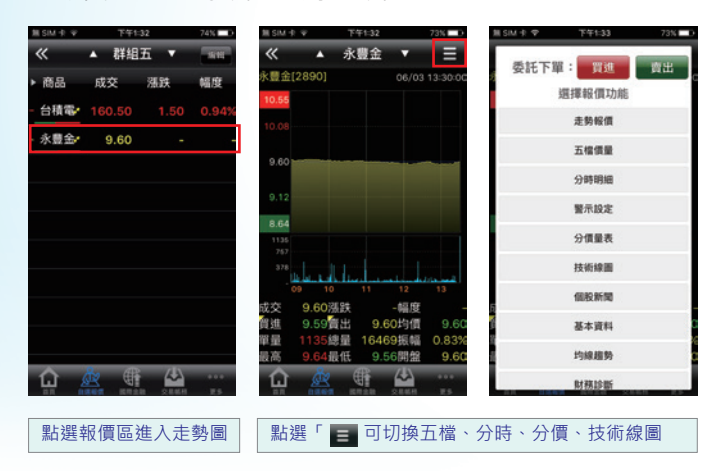

## <u>玖、技術分析</u>

可切換週期、設定技術指標週期,讓您決策更順利。

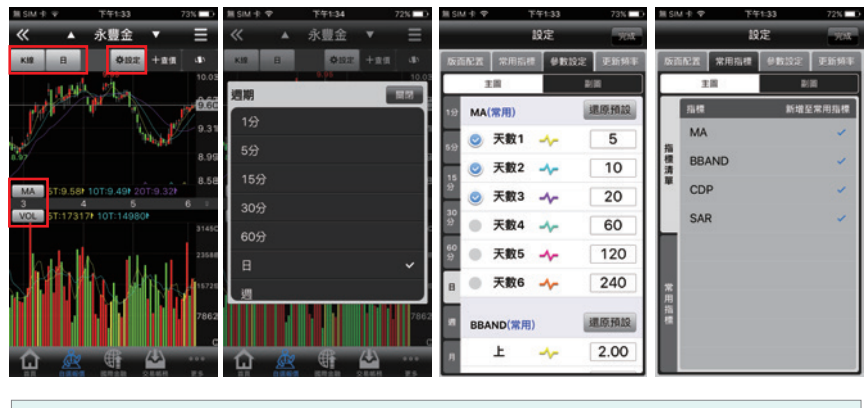

點選「日線」、「設定」可切換時間區間與指標設定

## 拾、委託下單

可直接點股票名稱帶至下單頁面,讓您下單更方便。

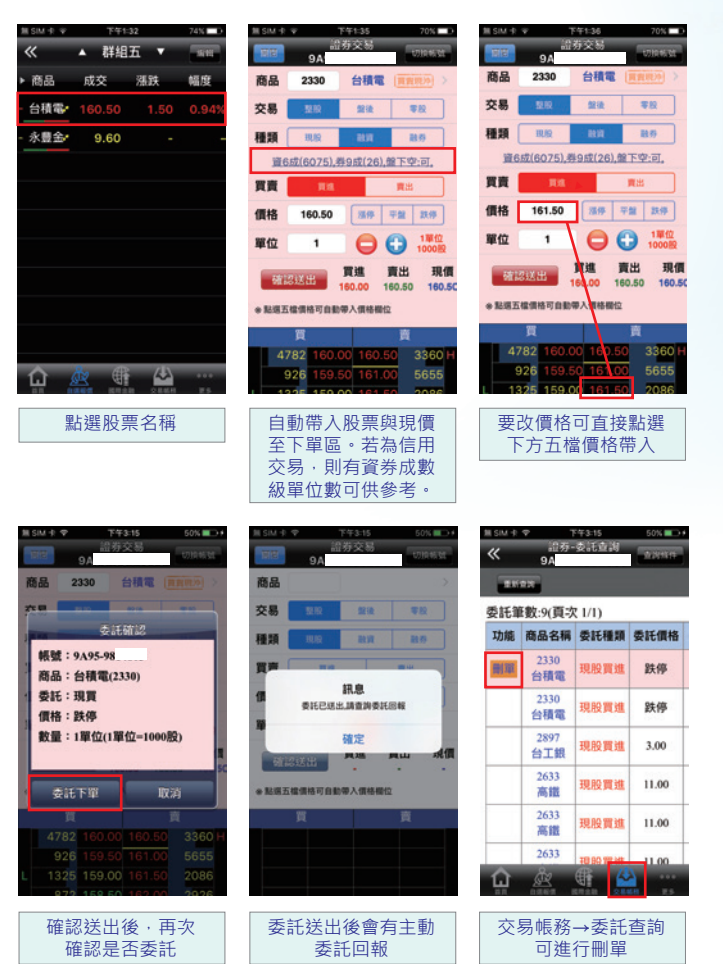

2.03

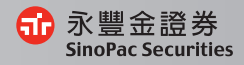

#### 拾壹、刪單

#### 於交易帳務中進行刪單

| MI SIM ⊕ | Ф 1         | F年3:16      | 51% 💷 🔿 # | 1II SIM 🕆 | Ф T         | 午3:16          | 51% 💷 🔿 🕫 | 無 SIM 中 | Ф 1         | 5年3:16      | 51% 💷 🕫 |
|----------|-------------|-------------|-----------|-----------|-------------|----------------|-----------|---------|-------------|-------------|---------|
| «        | 證券-<br>9A   | 委託查詢        | 10010     | ~         | 證券-<br>9A   | 委託查询           | 0.0956    | ~       | 證券-<br>9A   | 委託查询        | 10010   |
|          | 92          |             |           |           | 93          |                |           |         | 92          |             |         |
| 委託筆      | E數:9(頁功     | (I/I)       |           | 委託筆       | ·數:9(頁:5    | ζ 1/1)         |           | 委託加     | E數:9(頁功     | ( 1/I)      |         |
| 功能       | 商品名稱        | 委託種類        | 委託價格      | 功能        | 商品名稱        | 委託種類           | 委託價格      | 功瘾      | 商品名稱        | 委託種類        | 委託價格    |
| 删單       | 2330<br>台積電 | 現股實進        | 跌停        |           | 2330        | THE RAY WAR HE | 9±20      |         | 2330<br>台積電 | 現股實進        | 跌停      |
|          | 2330<br>台積電 | 現股買進        | 跌停        | BI        | 間<br>股買進 台科 | 単殖総<br>責電 鉄停1  | 000股      |         | 2330<br>台積電 | 現股實進        | 跌停      |
|          | 2897<br>台工銀 | 現股買進        | 3.00      |           | 確定          | E.             | (A)       |         | 2897<br>台工銀 | 現股買進        | 3.00    |
|          | 2633<br>高鐵  | 現股買進        | 11.00     |           | 2633<br>高鐵  | 現股貫進           | 11.00     |         | 2633<br>高鐵  | 現股質進        | 11.00   |
|          | 2633<br>高鐵  | 現股實進        | 11.00     |           | 2633<br>高鐵  | 現股質進           | 11.00     |         | 2633<br>高鐵  | 現股實進        | 11.00   |
|          | 2633        | TE BO TE HE | 11.00     |           | 2633        | 18 50 78 49    | 11.00     |         | 2633        | TE 80 10 MF | 11.00   |
| ŵ        | Ř           | STATE A     |           | ŵ         | Å           | e 🦨            |           | â       | Ř           |             |         |
|          |             |             |           |           | 百次福         | 金認用間           | B         |         | ■           | 完成II        |         |

## 拾貳、股票申購

申購提醒可查詢申購股票資訊,也可點擊鬧鐘圖示來設定提醒功能。 並可連結至股票申購下單畫面。

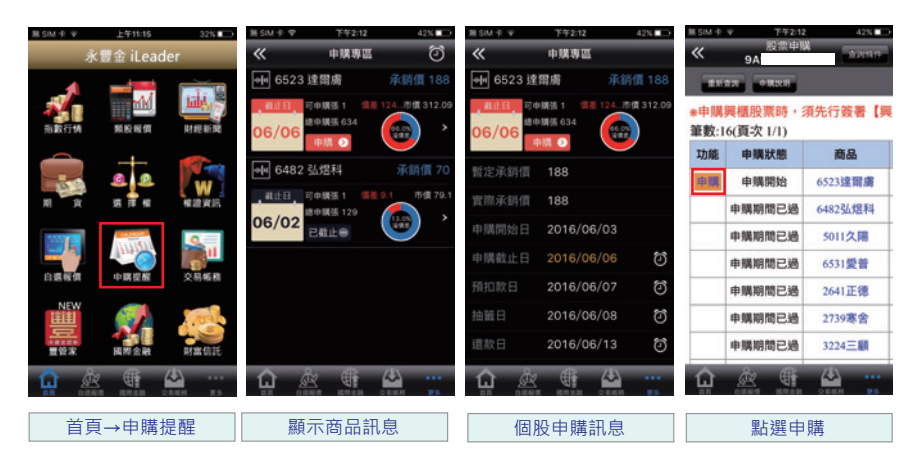

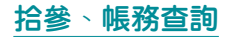

證券帳務:可查詢成交回報、庫存、對帳單、並提供權證到期通知

與股票申購

期權帳務:可查詢期權相關帳務

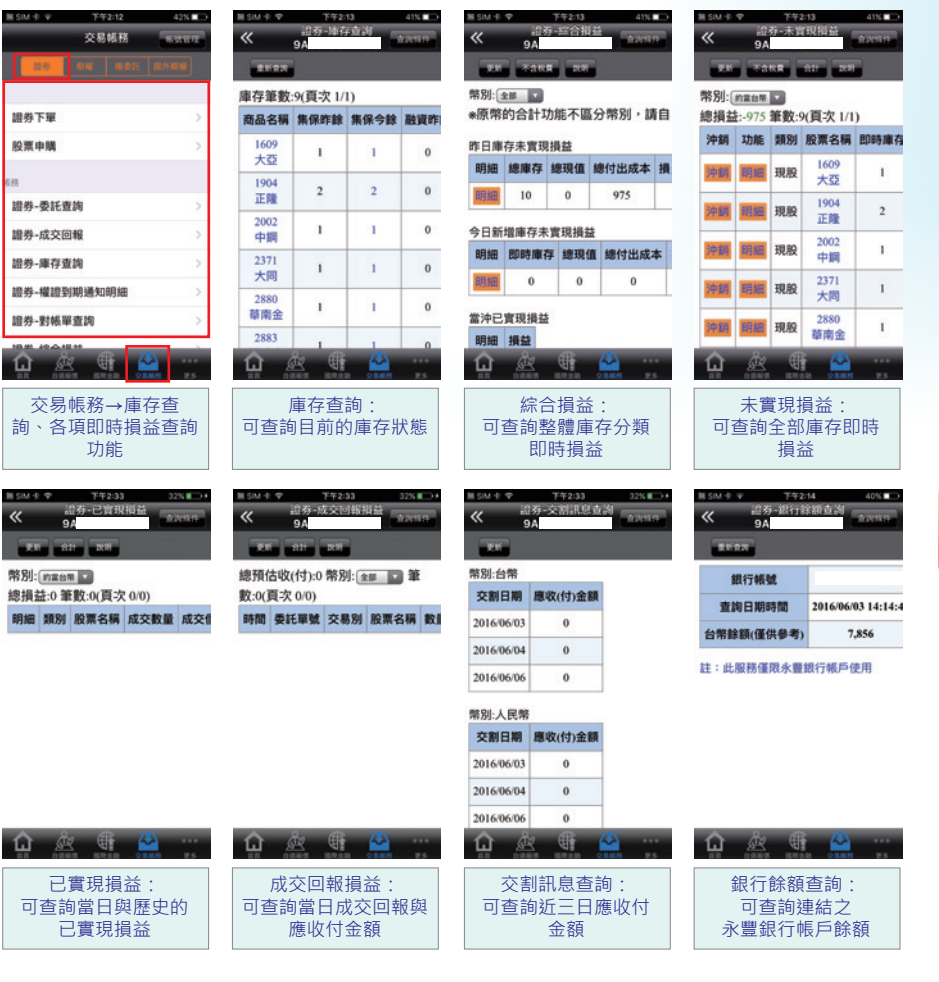

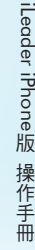

0.36 8

永豐金證券

SinoPac Securities

50

iLeader iPhone版 操作手册

| 1ll SM ⊕ Ψ | 下午2:15  | 40%                     | 第 SIM 中 | ♥ 下午2-15            | 40%    | ₩ SIM -P | ♥ ¥42            | 33 32%     | Ⅲ SIM 永 中 下午2:34      | 32% 💷 🕴 |
|------------|---------|-------------------------|---------|---------------------|--------|----------|------------------|------------|-----------------------|---------|
|            | 交易帳務    | No. of Concession, Name | «       | 期權-未平倉部位<br>002000- |        | ~        | 期權-平1<br>002000- | 1010       | 《 期權-權益數查詞<br>002000- | NORTHER |
| 127        | NR HELL | 100.75 98.986           |         |                     |        |          | 75               |            | ENER DE DERN          |         |
| 6.88       |         |                         | 總損益     | :-55 彙總筆數:1(頁次)     | 1/1)   | 總損益      | 平倉筆數             | :0(頁次 0/0) | 台幣權益數可下單保證金及          | 風險比     |
| 期櫂-委託查     | 詢       | >                       | 平倉      | 商品名稱                | 買責     | 商品       | 平倉數 放棄數          | 收 交易損益 平倉日 | 项目                    | 資料      |
| 期權-成交回     | 報       | >                       | 平倉      | 台指選擇權10800 201609   | C 頁刻   |          |                  |            | 前日餘額                  | 1,9     |
| 期權-未平倉     | 部位      | >                       |         |                     |        |          |                  |            | 存提                    | 0       |
| 期權-平倉查     | 240     | >                       |         |                     |        |          |                  |            | 手續費                   | 0       |
| 期權-權益數     | 查詢      | $\rightarrow$           |         |                     |        |          |                  |            | 期交税                   | 0       |
| 期權-出入金     | 查詢      | >                       |         |                     |        |          |                  |            | 本日期貨平倉損益淨額            | 0       |
| 期權-可歐洲     | 出金查詢    | >                       |         |                     |        |          |                  |            | 參考-平倉損益(選擇權)          | 0       |
| 電子對帳單。     | 申請      | >                       |         |                     |        |          |                  |            | 權利金收入與支出              | 0       |
|            |         | × ····                  | ŵ       | <u>È</u> 👫 🐣        | <br>75 | ŵ        | £ (              |            |                       | 1.9     |
|            |         |                         | +E      |                     | 期權     | 帳務:      | 曲本勾供             | 비수권상       |                       |         |

#### 拾肆、複委託報價、下單、帳務查詢

港股延遲報價:提供各項港股延遲報價、走勢圖及技術分析。 (延遲15分鐘) 美股延遲報價:提供各項美股延遲報價、走勢圖及技術分析。 (延遲15分鐘) 複委託昨收價查詢:觀察港、美股昨收價。 複委託下單:各項複委託商品下單及刪改單。 複委託帳務:查詢複委託相關帳務。

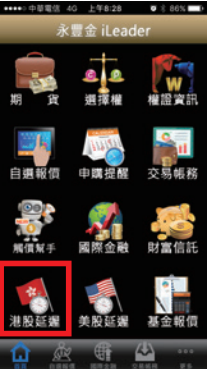

| ISM                                        | 91%   | MISM ⊕ Φ                | <b>T</b> #2                   | :38                                                                                                    | 35%         | MI SIM 1 | Ŷ       | 下午2:39                              | 36        | NID+        | 雅 SIM 中 9 | -<br>74              | 2:39                   | 35%               |
|--------------------------------------------|-------|-------------------------|-------------------------------|----------------------------------------------------------------------------------------------------|-------------|----------|---------|-------------------------------------|-----------|-------------|-----------|----------------------|------------------------|-------------------|
| 《 港股                                       |       | ≪ ▲                     | 主板證券                          | ¥ 🔹 🔺                                                                                                    |             | «        | _       | 美股                                  |           |             | «         | ▲ 道瑞指<br>分           | 設成                     |                   |
| Q. 請輸入股號或股名                                | 10.21 | ■■<br>商品                | 15911 111                     | (来源-三竹道)<br>7月29年                                                                                                    | R.<br>12月1日 |          | 9, 101  | 1人股號或股名                             |           | <b>1</b> 00 | ×商品       | 威交                   | 深思-二 <b>1</b> 14<br>深跌 | 幅度                |
| <b>上板證券</b>                                | >     | 長和                      | 91.3                          | 0.95                                                                                                    | 1.05%       | 美國E      | TF      |                                     |           | >           | AXP       | 66.41                |                        | 0.76              |
| <b>E板預託證券</b>                              | >     | 中電技設                    | 73.95                         | 0.6                                                                                                    | 0.82%       | 道理打      | 數成分     | 別股                                  |           | >           | AAPL      | 97.72                | 0.74                   | 0.75              |
| E板權證                                       | >     | 香港中草                    | 15.34                         |                                                                                                    | 0.66%       | S&P5     | 00成分    | 股                                   |           | >           | BA        | 126.85               | 0.44                   | 0,359             |
| <b>斯</b>                                   | >     | □ 採業<br>九龍倉集            | 43.3                          | 0.85                                                                                                    | 2 0.0%      | 那斯道      | 克成分     | 分股                                  |           | >           | CAT       | 73.62                | 1.35                   | 1.875             |
| TF                                         | >     | 國                       |                               |                                                                                                    | 0.99%       | NYSE     |         |                                     |           | >           | • csco    | 29.08                | 0.18                   | 0.625             |
| <b>テ生權證</b>                                | >     | 電話官業                    | 75 55                         | 0.85                                                                                                    | 1 1 4%      | NASD     | AQ      |                                     |           | >           | cvx       | 100.53               | 0.6                    | 0.595             |
| <b>牛熊證</b>                                 | >     | 机室修道                    | 0.61                          |                                                                                                    |             | AMEX     |         |                                     |           | >           | DD        | - 68.1               |                        | 2.56              |
| 自託基金                                       | >     | 電訊盈料                    | 5.08                          | 0.03                                                                                                    | 0.59%       |          |         |                                     |           |             | DIS       | 98.72                | 0.2                    | 0.205             |
| 则業板證券                                      | >     | 九财谨调                    | 0.48                          | 0.00                                                                                                    | 2 13%       |          |         |                                     |           |             | GE        | 30.05                | 0.06                   | 0.20              |
| 🗅 🖄 🍈                                      |       | û s                     | <u>k</u> (                    | 4                                                                                                    |             | ŵ        | Å       | <u> </u>                            | <u>}</u>  |             | ŵ         | Å                    | i 🕰                    |                   |
| SM R 中 T 中2:39<br>交易帳務<br>10日 新年 10212 - 歴 | 35N   | N SM + ◆<br>同型<br>市場 香河 | <sup>下午2</sup><br>視点<br>1300- | :40<br>託                                                                                                    | 35% -+      | M SIM #  | ♥<br>13 | <sup>下午2-41</sup><br>委託-委託查询<br>00- | 35:<br>@} |             | 11 SM + 4 | です<br>被委託-I<br>1300- | 2:41<br>即時庫存           | 35% ा⊃<br>∰761814 |
|                                            |       | 代碼                      | 00001                         | 童詞                                                                                                    | A18         | 筆數:3     | (頁次     | 1/1)                                |           |             | 筆數:0(     | 頁次 0/0)              |                        |                   |
| <b>复委託下單</b>                               | >     | 名稱長辺                    | [和記實業                         |                                                                                                    |             | 功施       | 市場      | 商品                                  | 買責        | 類別          | 功能市       | 時場 商品                | 昨日庫存                   | 今委買               |
| 复委託-昨收價查詢                                  | >     | 買賣                      | Rift                          | 賣出                                                                                                    |             | x5100    | 香港      | 00001<br>長江和記實業                     | 黄连        |             |           |                      |                        |                   |
| i .                                        |       | 價格                      | 91.3                          |                                                                                                    | 0.05        | 10120    | 委法      | 00008                               |           |             |           |                      |                        |                   |
| 皇委託-委託查詢                                   | >     | 股數 🧲                    | 500                           | • •                                                                                                    | 500         |          | m/6     | 電訊盈科                                | ~~        |             |           |                      |                        |                   |
| 复委託-成交回報                                   | >     | 23                      | 19320                         | station in the second second sec | 存           | 制改       | 香港      | 電訊盈科                                | 賣出        |             |           |                      |                        |                   |
| 复委託-即時庫存                                   | >     | 委託送:                    | 90                            | .35                                                                                                    |             |          |         |                                     |           |             |           |                      |                        |                   |
| 後委託-對帳單查詢                                  | >     | 14:25:02                | 91.25                         | 91.3                                                                                                    | 91.3        |          |         |                                     |           |             |           |                      |                        |                   |
| 复委託-帳戶餘額查詢                                 | >     |                         |                               |                                                                                                    |             |          |         |                                     |           |             |           |                      |                        |                   |
|                                            |       |                         |                               |                                                                                                    |             |          | ŝ       |                                     | 2         | ***         |           | <i>‰</i> €           | 4                      |                   |

## 拾伍、國外期貨報價、下單、帳務查詢

國外期貨報價:觀察各項國外期貨報價及走勢圖。 國外期貨下單:各項國外期貨商品下單及刪改單。 國外期貨帳務:查詢國外期貨相關帳務。

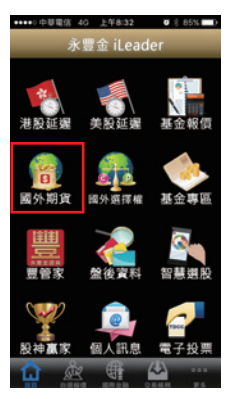

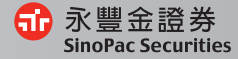

iLeader iPhone版 操作手冊

.03 036.0

| 用 SM 卡 中 下午2:49  | 30% 🗩 🕇 | N SM 卡 中   | 下年2:49   | 39% <b>E</b> D+ | M SM +       | Ф <u></u> <b>Т Т Т Т Т Т Т Т Т Т</b> | 2:50             | 38%        | ■SM 卡 中 下午2:50   | 39% 🕞  | N SM 1: 1 | P F4                 | 2:50            | 39%      |
|------------------|---------|------------|----------|-----------------|--------------|--------------------------------------|------------------|------------|------------------|--------|-----------|----------------------|-----------------|----------|
| 《 國外期貨           |         | «          | 國外期貨     |                 | «            | ▲ 194100<br>160                      | 87# ▼<br>06 ▼    | =          | 交易帳務             | STREET | <b>BB</b> | 00                   | 射推              |          |
| 0.28/6 0.015     |         | 0.28/      |          | 10.00           | 摩根台指         | 1606[STWN                            |                  | 3 14:49:54 | 21.0 81.0 10.011 | 2010 H |           | 外期資                  | 國外進             | 18.92    |
| 芝加哥裔品交易所CME      | >       | 外匯類        |          | >               | 317.8        |                                      |                  |            |                  |        | 交易所       | 新加                   | 坡交易所            |          |
| 芝加哥期貨交易所CME_CBT  | >       | 利率類        |          | >               | 316.9        |                                      |                  |            | 國外期貨下單           | >      | 商品        | 摩台                   | 計指(TW)          |          |
| 泛歐交易所ENXT_PAR    | >       | 指数频        |          | >               | 316.0        | k .                                  | 1                |            | 16.85            |        | 東京<br>東道  | 履約月份<br>201606       |                 |          |
| 歐洲交易所Eurex       | >       | 金屬類        |          | >               | 315.1        | . have be                            | e                |            | 國外期權-委託查詢        | >      | 類別        | 限價單                  | マ田沖             | <b>T</b> |
| 歐洲交易所(台指)EurexTW | >       | 農產品類       |          | >               | 314.2        |                                      |                  |            | 國外期權-成交回報        | >      | 價格 🧲      | 315.8                | 0               |          |
| 香港交易所HKFE        | >       | 能源類        |          | >               | 459          |                                      |                  |            | 國外期權-未平倉部位       | >      | 四数 🧲      | 1                    | 0               |          |
| 洲際交易所 (UK)ICE_UK | >       |            |          |                 | 01           | Michaeltard                          | 3 16 2           |            | 國外期權-權益數查询       | >      | 681233    | 128 <b>11</b> 5      | E 費出<br>8 315.9 | 現價 315.8 |
| 東京交易所JPX         | >       |            |          |                 | 成交 3<br>首連 3 | 315.8 <b>活鉄</b><br>315.8 <b>首</b> 出  | 0.2幅8<br>315.9均值 | 0.06%      | 國外期權-歷史成交回報      | >      | * N-882   | +十檔價格可自1             | 1甲入價格模位         | t        |
| 紐約期貨交易所NYBOT     | >       |            |          |                 | 軍量           | 1總量                                  | 53振              | 0.03%      |                  |        | L         | 10<br>30 315.8       | 315.9           | 25 H     |
| û 🖄 🦷 🗳          |         | <b>û</b> 🎄 | <b>(</b> | ₩               | Ω.           | Å C                                  | t 🗠              |            | û 🖄 🖷 🕻          |        | 1         | 32 315.7<br>02 315.6 | 316.0<br>316.1  | 33<br>30 |

#### 拾陸 · 財富信託 · 基金報價 · 基金專區

財富信託:提供信託基金交易及查詢功能 基金報價:提供國內、海外基金報價 基金專區:提供集保基金交易及查詢功能

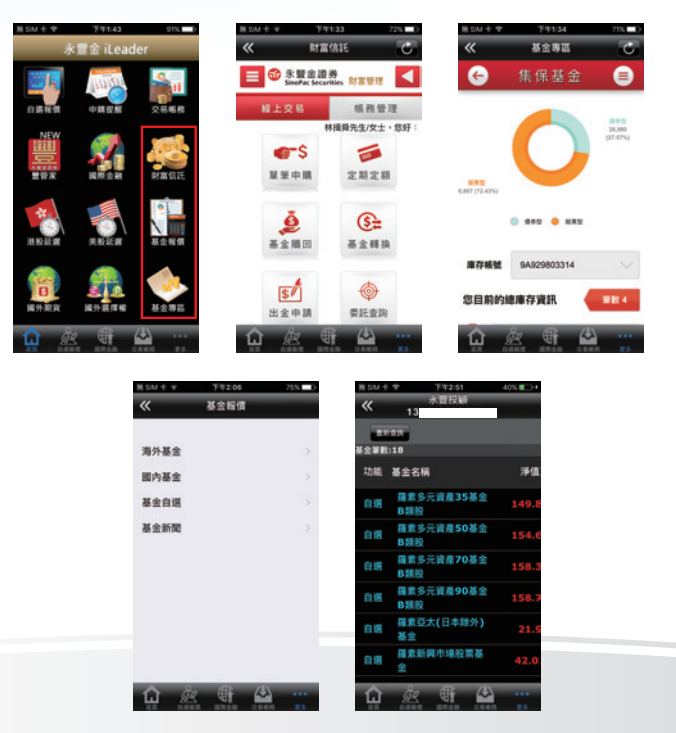

#### 拾柒、盤後選股**、**股神贏家

盤後資料:提供大盤、期權及融資券相關盤後數據 智慧選股:提供相關排行、價量、籌碼及財務經營面指標選股 股神贏家:提供相關趨勢及財務統計選股

| ••••· 中草電信 4    | 6 上年8:34 ● * 84% | 111 SIM 中 下午2:52 40% 100+ | Ⅲ SIM 1: 中 下午3:07    | 47%   | Ⅲ SIM 主 中 下午2:52 40% ■→+ |
|-----------------|------------------|---------------------------|----------------------|-------|--------------------------|
| 永               | 豐金 iLeader       | 《 盤後資料                    | ≪ 智慧選股               |       | ₭ 股神贏家                   |
| **              |                  | 大量                        | BITHIT TRANS BUILDED | (RMX) | 超影响計                     |
| 300 643 202 300 | 美的紅湖 其余報信        | 💮 大盤分析                    | 鹅門排行                 |       | 🞯 短線多頭                   |
| 76 04 80 88     |                  | 🎯 貫賣超-三大法人                | 漲幅排行                 | >     | 🎯 短線空頭                   |
| 16              | 🔒 🏤              | 浸 法人排行                    | 跌幅排行                 | >     | 🎯 多頭回檔                   |
| 國外期貨            | 國外選擇權 基金專區       | ● 持股排行                    | 瞬間量排行                | >     | 💮 空方反弹                   |
| 12121           |                  | 🧼 融資融券餘額                  | 成交量排行                | >     | ● 長線多頭                   |
| 嘉               |                  |                           | 成交值排行                | >     | ● 長線空頭                   |
| 豊管家             | 盤後資料 智慧選股        | 🧼 土洋法人對做表                 | 昨量比排行                | >     | 财務統計                     |
| $\sim$          |                  | 🧼 法人散戶對做表                 | 週轉率排行                | >     | 🕜 全方位績優                  |
| 股神贏家            | 個人訊息電子投票         | 指標                        | 高價股排行                | >     | 🧼 經營續優股                  |
| <b>û</b> &      |                  |                           |                      |       |                          |
|                 | 首頁→盤             | <b>路後資料</b>               |                      | 首頁→股∶ | 神贏家                      |
|                 | 提供各項技術           | 指標篩選股票                    | 提供線                  | 圖決策、  | 基本分析選股                   |

#### 拾捌、價格警示設定

警示設定:先將欲設定警示之商品加入自選股後,再從自選股中編 輯,或於商品走勢圖右上角點選功能按鈕即可設定價格警示,設定 完後,當價格到達條件時即會跳出提示訊息。

| 無 SIM 中 中 | 下午2   | 519 | 65%   | 無 SIM 中  | Ŷ           | 下午2:19       |           | 64%   | MISIM ⊕ Φ | 下午2:20 | 64% | 無 SIM 小 中 | 下午2:28 | 58% 🗆 🕞 |
|-----------|-------|-----|-------|----------|-------------|--------------|-----------|-------|-----------|--------|-----|-----------|--------|---------|
| «         | ▲ 群組  | 五 • | 5.95  | ~        | <b>8</b> ¥翁 | 五:自選編        | i Oli     | 188 4 | ~         | 永豐金    |     | 质纤下的      | # : ## | 10.11   |
| ▶ 商品      | 成交    | 漲跌  | 幅度    | 新增       | 自選          | <u>ک</u>     | 77        |       | 現價        | 9.60 - |     | Scatt     | 選擇報價功能 | c       |
| 台積電       |       |     | 0.62% |          | 台積電         |              | ö         |       | 通知條件      | 新福田市市市 | =   |           | 走勢報價   |         |
| - 永豊金     | 9.60  |     | -     | •        | 永豐金         |              |           | =     | 條件值       | 請輸入條件值 |     |           | 五檔價量   |         |
| - 馮海 -    | 80.20 |     | -     | -        | 鴻海          |              |           | -     | 通知次數      | 不限次    | =   |           | 分時明細   |         |
|           |       |     |       |          |             |              |           |       | RIR       | 通知條件   |     |           | 警示設定   |         |
|           |       |     |       |          |             |              |           |       |           |        |     |           | 分價量表   |         |
|           |       |     |       |          |             |              |           |       |           |        |     |           | 技術線圖   |         |
|           |       |     |       |          |             |              |           |       |           |        |     | 5         | 個股新聞   |         |
|           |       |     |       |          |             |              |           |       |           |        |     |           | 基本資料   |         |
|           | 9 40  |     |       |          | 0           | <i>e</i> 706 | 215       |       |           |        | _   |           | 均線趨勢   |         |
| ណ្ឌ       |       |     | 2.5   | <b>L</b> | REAL        | NT AN        | C.E.E.E.E | 2.5   |           |        |     | L         | 財務診斷   |         |

商品報價→編輯→警示設定→新增設定

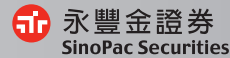

iLeader iPhone版 操作手冊

## <u>拾玖、觸價幫手</u>

可設定監控多種條件後,透過雲端洗價,不必盯盤,也能提醒下單。

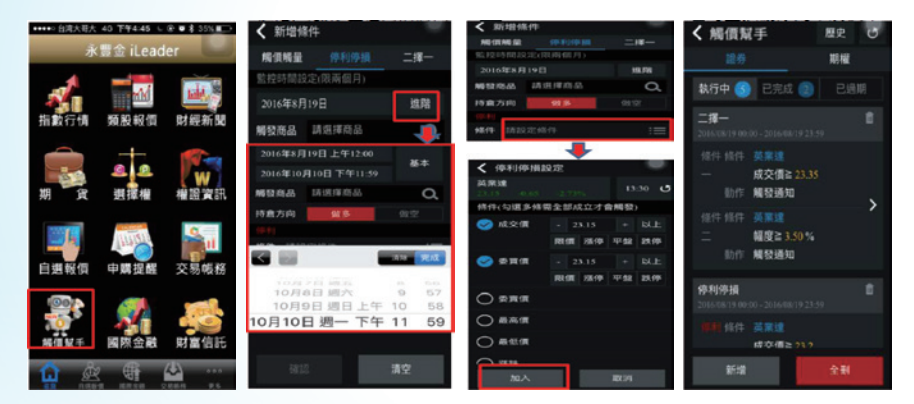

## **貳拾、系統設定**

恆亮功能:讓手機螢幕不會自動休眠。
 背景登出時間:延長登出時間,可以減少重新輸入帳號密碼次數。
 內外盤比顯示開關:於自選報價,商品下方顯示內外盤比。
 下單匣設定:可設定個人化的下單預設交易別等設定。
 主動回報設定:設定是否開啟委託回報及成交回報訊息通知。

| •••••>中華電信 40 上年8:38 <b>0</b> \$ 83% <b>—</b> ) | Ⅲ SIM 中 中 下午2:55                       | 41%         | 無 SIM 中 中                                         | 下午2:56 | 41% 💷 🕫  | 第 SIM 中 中            | 下午2:56         | 41% 💷 🕫 |
|-------------------------------------------------|----------------------------------------|-------------|---------------------------------------------------|--------|----------|----------------------|----------------|---------|
| 永豐金 iLeader                                     | ≪ 系統設定                                 | E 17.05.618 | «                                                 | 系統設定   | T101.018 | «                    | 下華匣設定          |         |
| 😭 👧 🧆                                           | 通知設定<br>離線推播開開                         |             | なる日期小100元<br>教育室教会研究会場理<br>個股状態構範開闢<br>特徴者要素務品の新示 |        |          |                      |                |         |
|                                                 |                                        |             |                                                   |        |          | 商品帶下單                |                |         |
| 國外期貨 國外選擇權 基金專區                                 | 訊息通知開閉                                 | >           | 券商設定                                              |        |          | 預設買賣別                | 不帶 耳点          | 黄出      |
|                                                 | 一般設定                                   |             | 權證到期關懷<br>並入時简時检查是丟有部時到期的權證庫存                     |        |          | 價格 成交值 貫進價 貫出價       |                |         |
| □<br>豊管家                                        | <b>恆亮開闢</b><br>网数後將不進入證照模式             |             | 下單匣設定                                             |        |          | 點價帶下單(含五檔)           |                |         |
|                                                 | 主動回報<br>是否顯示主動回報訊息                     | $\bigcirc$  | 公告資訊                                              |        |          | 預設買賣別                | 不同 同向          | 反向      |
| 💜 💽 🧖                                           | 背景登出時間<br>單位分離。最大999、最小10              | 30          | 緊急公告                                              |        | >        | 同た資信等資達/<br>反応貸信等資出/ | 責領帶責出<br>責領帶資進 |         |
| 股神贏家 個人訊息 電子投票                                  | 欄位排序                                   | >           | 一般公告                                              |        | >        |                      |                |         |
|                                                 | 看盤設定                                   |             | 系統資訊                                              |        |          | 下單後清空下單資料            |                |         |
| ★統設定 離開程式                                       | K棒顯示開開<br>新使用學書面積高差方勝不成是開閉<br>內外盤比顯示開閉 |             | 產品名稱<br>水量金型利用(30)<br>安裝版本<br>ISNP2160504000000   |        |          | 切換商品清空下單資料           |                |         |
|                                                 | û & §                                  | A           |                                                   | x 🖷 (  | <u></u>  | û Å                  | <b>G</b> 4     |         |

更多→系統設定→提供相關設定讓您看盤更輕鬆更安全